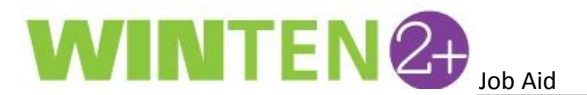

## Accessing the TenDocs Archive from Work Orders in 2+

Users can now access their TenDocs archive on the main Work Order screen in WinTen 2+, which allows them to scan or print to the TenDocs archive any documents/images associated to a specific Work Order.

In order for users to access this TenDocs feature, they must have the **Work Order TenDocs – Access** privilege enabled in User Maintenance.

1. From the **Home** tab, type "user m" in the **Search** bar. Click on the **User Maintenance** link to open the User Search window.

| Home                                  |   |
|---------------------------------------|---|
|                                       |   |
| user m                                | C |
| · · · · · · · · · · · · · · · · · · · |   |
| Setup                                 |   |
| User Maintenance                      |   |

2. On the **User Search** window, type the name of the staff that needs access to TenDocs through the Work Order screen. *Note: To return all staff, type % in the search bar.* 

| User Search |           |
|-------------|-----------|
|             |           |
| Full Name   | User Name |

3. After locating the staff member, double click on their name to open their **User** information tab, and then click on the **Groups and Privileges** tab.

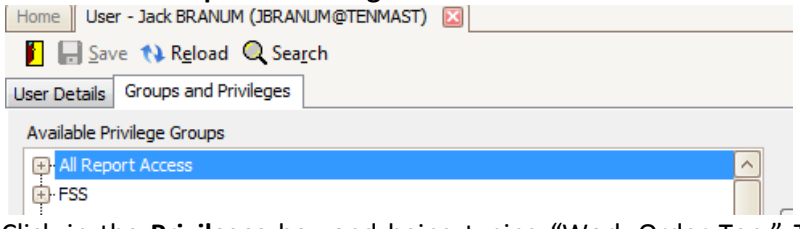

 Click in the Privileges box and being typing "Work Order Ten." The privilege for Work Order TenDocs – Access will appear. To enable this privilege, check the box and then click Save at the top of the screen to save your changes.

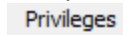

Work Order TenDocs - Access

5. To access TenDocs from the Work Order screen, simply open a Work Order and click on the **TenDocs** button at the top of the screen.

| Home Work Order Search                     | Work Order - WO000061 🔯                               |                             |
|--------------------------------------------|-------------------------------------------------------|-----------------------------|
| 📔 🕂 New 🔚 Save 📢 Rel                       | load 😑 Delete 🎝 Work Order Notes (0) 🔕 Scribe 🔍 Searc | h 📴 TenDocs 🐔 Actions 👻 🛛 📮 |
| Work Order Number WO00006                  | 1 Development 004 - AMP1 - La Fiesta Village          | Address 61                  |
| <u>Main</u> <u>Charges</u> <u>Employee</u> | Custom Fields                                         |                             |
| Data Area HAT - HA of                      | Tenmast 🔽                                             | Requested Dat               |